# 平顶山工业职业技术学院 2021 届毕业生 春季线上招聘会通知

尊敬的用人单位、各位同学:

为统筹做好毕业、招聘、考录等相关工作,全力以赴促进我 校毕业生就业创业,满足社会各界用人单位的人才招聘需求, 推进2021届毕业生高质量充分就业,学校联合中国煤炭教 育赋能•云平台,依据"云"特色,为学生、院校和企业 推出"职你最牛"校园、企业、地区系列春季招聘活动,具 体安排如下:

一、活动主题

"职你最牛"平顶山工业职业技术学院线上专场

二、活动时间

2021年04月12日~04月16日

三、参会网址

中国煤炭教育赋能云平台官网(www.coalchinajy.com) 和小程序"赋能云职道"。

四、参会流程

1、网上注册登录:通过

(https://www.coalchinajy.com)

PC 端访问链接注册,已注册用户直接登录。

A:企业用户--进入"企业入口"注册。

B:学生用户---

① 我校应届毕业生:进入"学号入口"注册。

"学号入口"注册的学生,可得到平台方更多资源的 倾斜,优先向企业推荐人才等。 我校往届毕业生:进入"手机号入口"注册。 (2)📥 中国煤 炭 教育协会 8 登录 | 注册 首页 职业规划 学习中心 实训中心 企业招聘 校园招聘 管理中心 关于我们 A 学号入口 手机号入口 58 点击注册 点击注册

2、完善企业介绍及岗位招聘信息的发布: 审核通过后的 企业,需在"管理中心"→"企业信息"中完善企业介绍; 并在"招聘管理"中发布好招聘岗位。

企业入口

学校入口

专家入口

3、报名并进入专场招聘会会场:首页导航栏进入"校园招聘",选择地区专场进行报名(可多选),报名后进入"管理中心"→"名企校招"中,选择您所报名的专场场次,编辑完善信息,使学生可直观看到企业情况及岗位需求情况。 完善提交后即可进入会场首页,并于会场开办时间进行线上招聘。

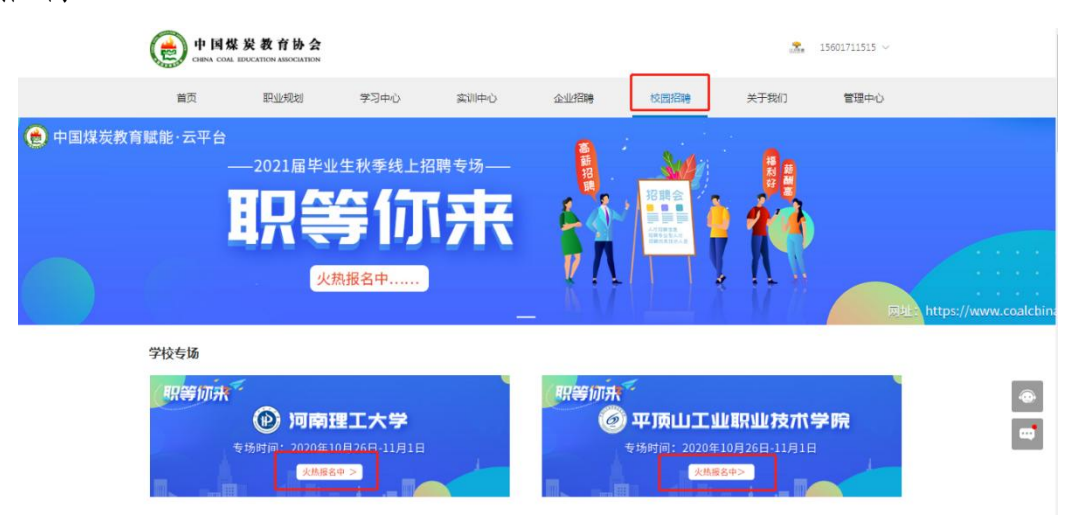

| 首页              | 职业规划   | 学习中心     | 实训中心   | 企业招聘  | 校园招聘       | 关于我们    | 管理中心  |
|-----------------|--------|----------|--------|-------|------------|---------|-------|
|                 |        |          |        |       |            |         |       |
| . e.            | 选择场次   | <b>欠</b> |        |       |            | ×       | N (6) |
|                 |        |          |        |       |            |         | ×     |
|                 | 6      | 企业学      | 生宣讲会场  | 企业学生  | 双选会场       |         |       |
|                 |        | 可以播放     | 企业宣讲视频 | 可与学生  | 聊天互动       |         |       |
|                 | ~      | 可与学      | 生聊天互动  |       |            |         |       |
|                 |        |          |        |       |            | 171     |       |
| <sup>*</sup> _* |        |          |        |       | 取消         | 确定 4.55 |       |
|                 | 学生报名入口 |          |        |       | <b>●</b> 企 | ₩据名入口●  |       |
|                 | 5      |          |        |       |            |         |       |
|                 |        |          | - 12   | 25116 |            |         |       |
|                 |        |          | ● 切同   | 女排●   |            |         |       |
|                 |        |          |        |       |            |         |       |

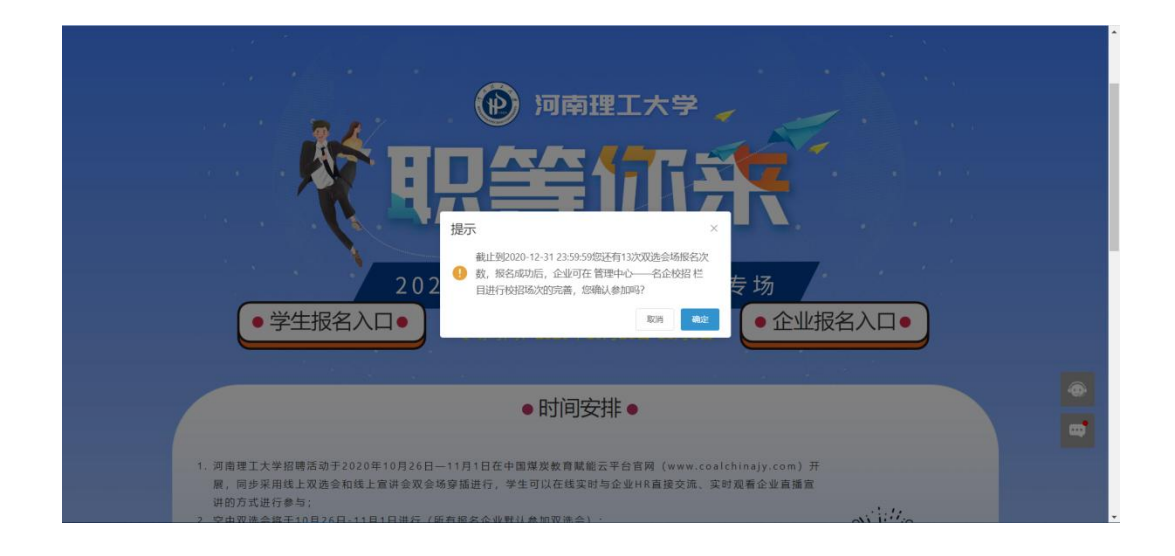

| 中国煤岁<br>CHINA COAL EDU | <b>と教育协</b><br>CATION ASSOCIATIO | <b>A</b><br>DN           |                         |        |      |                              | ~                  |
|------------------------|----------------------------------|--------------------------|-------------------------|--------|------|------------------------------|--------------------|
| 首页                     | 职业规划                             | 学习中心                     | 实训中心                    | 企业招聘   | 校园招聘 | 关于我们                         | 管理中心               |
| <b>『</b> 内容发布          |                                  | 审核状态 请选择                 | ▽ 校招来源                  | 请选择    | ~ 查询 | 点击您所报名<br>进行信息完整             | 3的专场场次,<br>善,编辑提交后 |
| ₿ 招聘管理                 |                                  | + 申请校园宣讲会                |                         |        |      | 即可进入会 <sup>」</sup><br>校招时间进行 | 汤首页 , 并根据<br>亍线上招聘 |
| ▲ 简历管理                 |                                  | 校招名称                     | 校招持续时间                  | 校招进行时间 | 校招参  | 类型 操作                        |                    |
| 80 名企校招                |                                  | 2020-职等你来-河南<br>理工大学-双选会 | 2020-10-26 ~ 2020-11-01 |        | 校园双  | 选会 完善                        | 意思                 |
| 企业信息                   |                                  |                          |                         |        | _    | _                            |                    |
| 🗟 数据统计                 | ~                                |                          |                         |        |      |                              |                    |

4、招聘会:待邀请进入招聘会专场后,用人单位 HR 可 进行简历查阅、简历筛选、毕业生线上实时沟通,并对合适 的人才发出面试邀约,系统自动进行短信、邮件邀约发送; 毕业生可以在线实时与企业 HR 直接交流、实时观看企业宣 讲的方式进行参与。

注:

本次招聘活动以"线上双选会"和"录播宣讲会"双会场二选一合并进行,企业报名后默认选择"线上双选会", 如需参加"录播宣讲会"的企业,可对接平台客服更改类型 (具体申请操作与双选会一致)。

## 五、视频面试

#### 1、企业方操作

企业进入"管理中心"→"简历管理"中,先进行"邀 请面试"进行"面试预约"时间,待面试时间可"发起视频" 进行视频面试。

| 中国煤炭教育协会<br>CHINA COAL EDUCATION ASSOCIATION |      |      |                |          |          |         |               |         | 156 🗸 🗸 |
|----------------------------------------------|------|------|----------------|----------|----------|---------|---------------|---------|---------|
| 首页                                           |      | 职业规划 | 发送面试邀          | 約<br>点   | 高击邀请面试进行 | 行视频面试时间 | ×<br>间的预约     | 关于我们    | 管理中心    |
| Ĩ                                            | 内容发布 | \$   | * 面试类          | 型 🔘 普通面试 | • 视频面试   | /       |               |         |         |
| <u>II</u> .                                  | 招聘管理 | ħ    | * 面试开始时<br>过聘期 | 间 茴 选择日期 | © 起始时间   | © 结束时间  |               | 重置      |         |
|                                              | 简历管理 |      |                |          |          | 取消      | 确定            |         |         |
| ප්                                           | 名企校招 |      |                | -        |          | 2020    | -10-19 1. 不合适 | 发起视频 下载 | 转发邮箱    |
| Ê                                            | 企业信息 |      |                |          |          |         |               | _       |         |
| ĒQ                                           | 数据统计 |      |                |          |          |         | 不合适           | 邀请面试下载  | 转发邮箱    |

| 中国煤炭<br>China coal educ | 教育协会 | <b>č</b><br>4 |         |          |      |         |              | ×       |
|-------------------------|------|---------------|---------|----------|------|---------|--------------|---------|
| 首页                      | 职业规划 | 学习            | 中心      | 实训中心     | 企业招聘 | 校园招聘    | 关于我们         | 管理中心    |
|                         |      |               |         |          |      |         |              |         |
| ■ 内容发布                  |      | 处理状态 🔘        | 侍处理 🔹 有 | 意向 🛛 不合适 | ○ 全部 |         |              |         |
| ₿ 招聘管理                  |      | 应聘职位          | 请选择     | ~ 职位性质   | 请选择  | く 査询    | 按照预约时间       | , 点击发起视 |
| 🏻 简历管理                  |      | 姓名            | 基本信息    | 应聘职位     | 投递时间 | 面试时间 操作 | 频面试进入房间      | 3       |
| 8 名企校招                  | -    |               |         |          |      | 不合道     | 5 发起视频 下载 转发 | 邮箱      |
| <b>合</b> 企业信息           |      |               |         |          |      |         |              |         |
| 武 数据统计                  | ~    |               |         | 1000     |      | 不合适     | 适 邀请面试 下载 转发 | 邮箱      |

## 2、学生方操作

学生进入"管理中心"→"我的应聘"→"面试邀约" 查看面试邀请具体时间,并按时通过 PC 端"进入房间"参 加面试。

| 中国煤炭<br>CHINA COAL EDUC | 教育协会                                                                                                    |                                                                                                    |                                                                                                    |                                                                                                    |                                                                                                    |                                                                                                    |                                                                                                    |                                                                                                    |                                                                                                    |                                                       |
|-------------------------|----------------------------------------------------------------------------------------------------|----------------------------------------------------------------------------------------------------|----------------------------------------------------------------------------------------------------|----------------------------------------------------------------------------------------------------|----------------------------------------------------------------------------------------------------|----------------------------------------------------------------------------------------------------|----------------------------------------------------------------------------------------------------|----------------------------------------------------------------------------------------------------|----------------------------------------------------------------------------------------------------|-------------------------------------------------------|
| 首页                      | 职业规划                                                                                                    | 学                                                                                                    | 习中心                                                                                                    | 实训中/                                                                                                    | 5                                                                                                    | 企业招聘                                                                                                    | 校园招聘                                                                                                    | 关于我们                                                                                                    | 管理中心                                                                                                    |                                                       |
| ▋ 我的简历                  | 3                                                                                                    | 成投递的                                                                                                    | 面试邀约                                                                                                    | 收藏职位                                                                                                    | 收藏校招                                                                                                    |                                                                                                    |                                                                                                    |                                                                                                    |                                                                                                    |                                                       |
| ■ 我的测评                  | 1                                                                                                    | 职业性质:                                                                                                    | 请选择                                                                                                    | ~                                                                                                    |                                                                                                    |                                                                                                    | 按照预约时间,点击                                                                                                    | "进入房间"                                                                                                    | 参加视频面试                                                                                                    |                                                       |
| ☞ 我的学习                  |                                                                                                    |                                                                                                    | 1211                                                                                                    | 1                                                                                                    | क्तःन्द्रस्तावा                                                                                                    |                                                                                                    |                                                                                                    | , d                                                                                                    | 进入房间                                                                                                    |                                                       |
| ▶ 我的实训                  |                                                                                                    |                                                                                                    | TEAE E.                                                                                                    |                                                                                                    | UNITE MORE THE                                                                                                    |                                                                                                    |                                                                                                    |                                                                                                    |                                                                                                    |                                                       |
| ✔ 我的应聘                  |                                                                                                    |                                                                                                    |                                                                                                    |                                                                                                    |                                                                                                    |                                                                                                    |                                                                                                    |                                                                                                    |                                                                                                    | 4                                                     |
| 1 个人信息                  |                                                                                                    | -                                                                                                    | 2 <sup>11</sup>                                                                                                    |                                                                                                    |                                                                                                    |                                                                                                    |                                                                                                    |                                                                                                    | 进入房间                                                                                                    |                                                       |
|                         | <ul> <li>中国煤炭<br/>CHENA COAL BOOK</li> <li>首页</li> <li>単 我的简历</li> <li>目 我的测评</li> <li>④ 我的学习</li> <li>● 我的实训</li> <li>● 我的应聘</li> <li>● 个人信息</li> </ul> | <ul> <li>中国煤炭教育协会<br/>CHEMA COAL EDUCATION ASSOCIATION</li> <li>首页 駅址规划</li> <li>単我的前历</li> <li>単我的第三</li> <li>● 我的学习</li> <li>● 我的空训</li> <li>● 我的空調</li> <li>● 我的空調</li> <li>● 我的空調</li> </ul> | 中国煤炭教育协会<br>GHINA COAL EDUCATION ASSOCIATION   首页 职业规划   第約前历   開税的潮汗   報約学习   秋約字列   予約的实训   予約的広時   一般的広時   資   个人信息 | 中国煤炭教育协会<br>GRINA COAL EDUCATION ASSOCIATION           首页         职业规划         学习中心           登 我的简历             日 我的测评             分 我的学习             予約的实训             「 我的应聘             「 我的应聘             「 我的应聘 | 中国煤炭教育协会<br>CHINA COAL EDUCATION ASSOCIATION           首页         职业规划         学习中心         实训中/           ● 我的简历                                                                                                    < | 中国煤炭教育协会<br>GRINA COALE EDUCATION ASSOCIATION         首页       取业规划       学习中心       实训中心         ● 我的简历 | 新設的協力       第3中心       実训中心       企业招聘         首页       取业规划       学习中心       実训中心       企业招聘         登 我的商历 <t< th=""><th>中国体験教育协会<br/>CHINA COAL EDUCATION ASSOCIATION         首页       取业规划       学习中心       全山招聘       校週招聘         ● 我的前历</th><th>PICK &amp; SAST BIA COLLEGE       PICK &amp; SAST BIA COLLEGE         ETAT       FULLUS       SAST PLO       SUIPO       CLUZBB       Kogazab       SETERATION         Image: Participae College       FULLUS       Callebe       Kallebe       Kallebe       &lt;</th><th>PIGK &amp; R ST ASSOCIATION       PIGK &amp; R ST ASSOCIATION</th></t<> | 中国体験教育协会<br>CHINA COAL EDUCATION ASSOCIATION         首页       取业规划       学习中心       全山招聘       校週招聘         ● 我的前历 | PICK & SAST BIA COLLEGE       PICK & SAST BIA COLLEGE         ETAT       FULLUS       SAST PLO       SUIPO       CLUZBB       Kogazab       SETERATION         Image: Participae College       FULLUS       Callebe       Kallebe       Kallebe       < | PIGK & R ST ASSOCIATION       PIGK & R ST ASSOCIATION |

提醒注意:视频面试操作注意使用 360 浏览器或者其他非 IE 浏览器, 并根据需要解除"阻止"。

# 六、会场展示

# 1、线上招聘会场页展示:

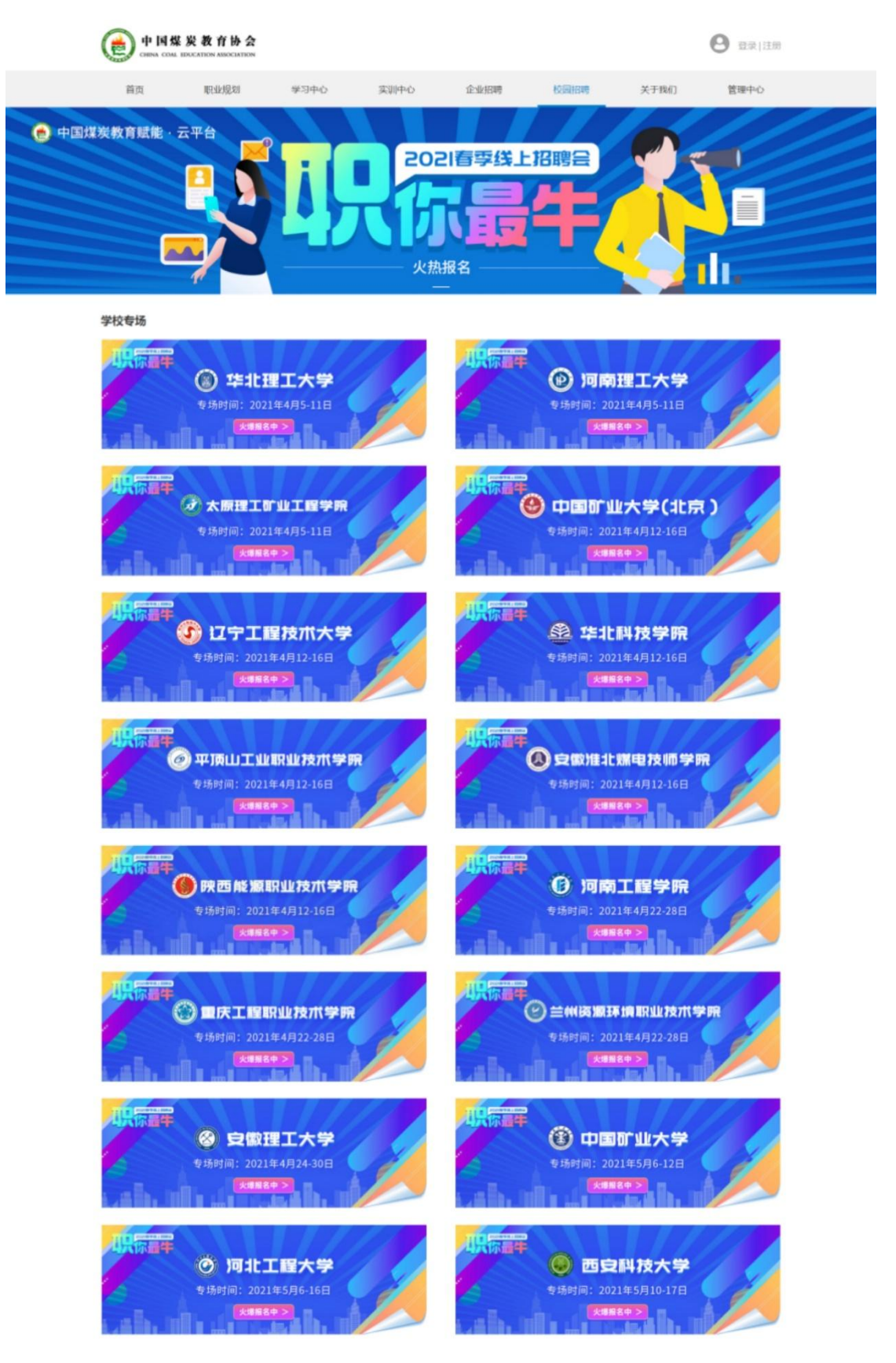

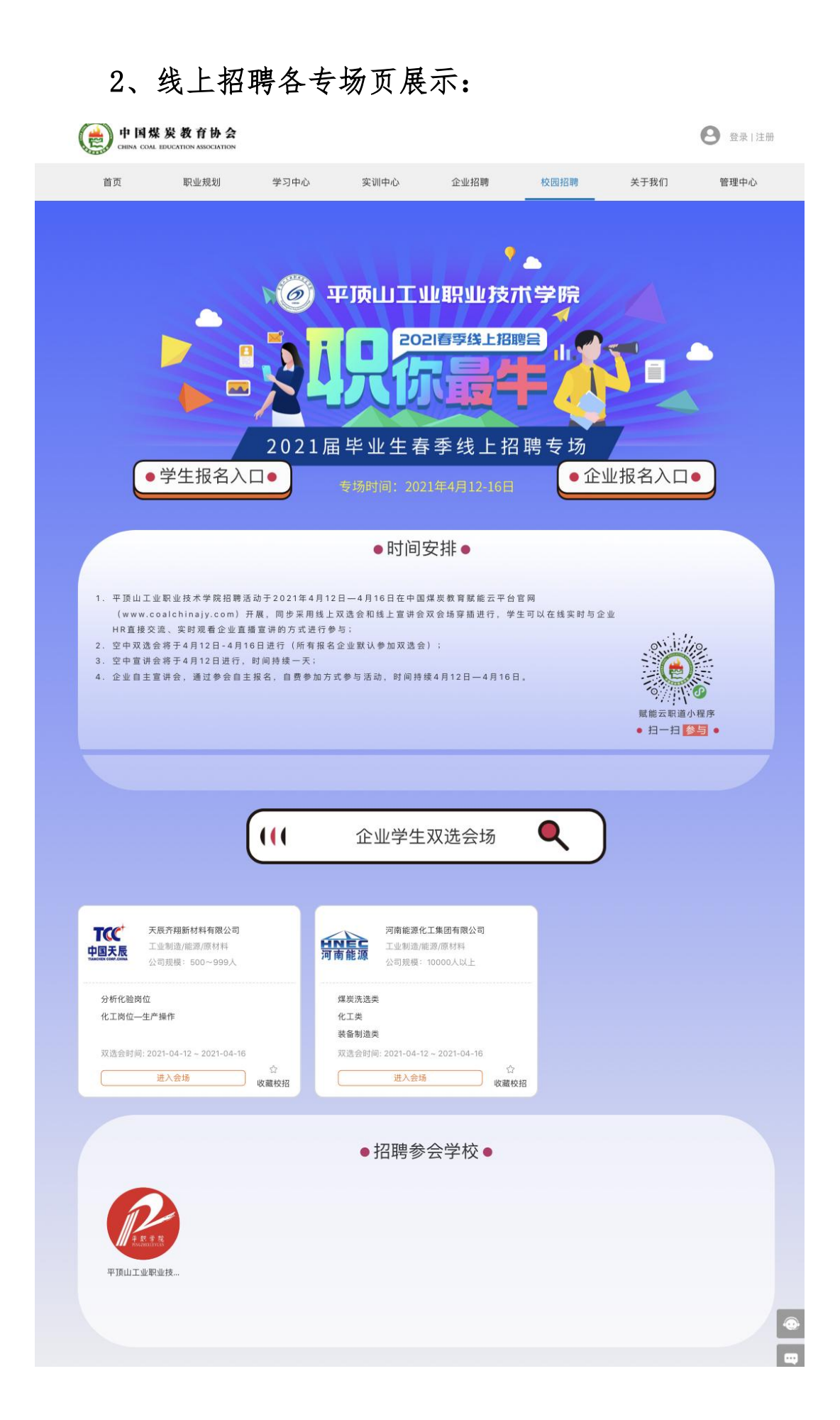

3、线上校园招聘企业独立双选会展示:展示企业介绍 信息,职位信息及提供直接交流沟通的渠道

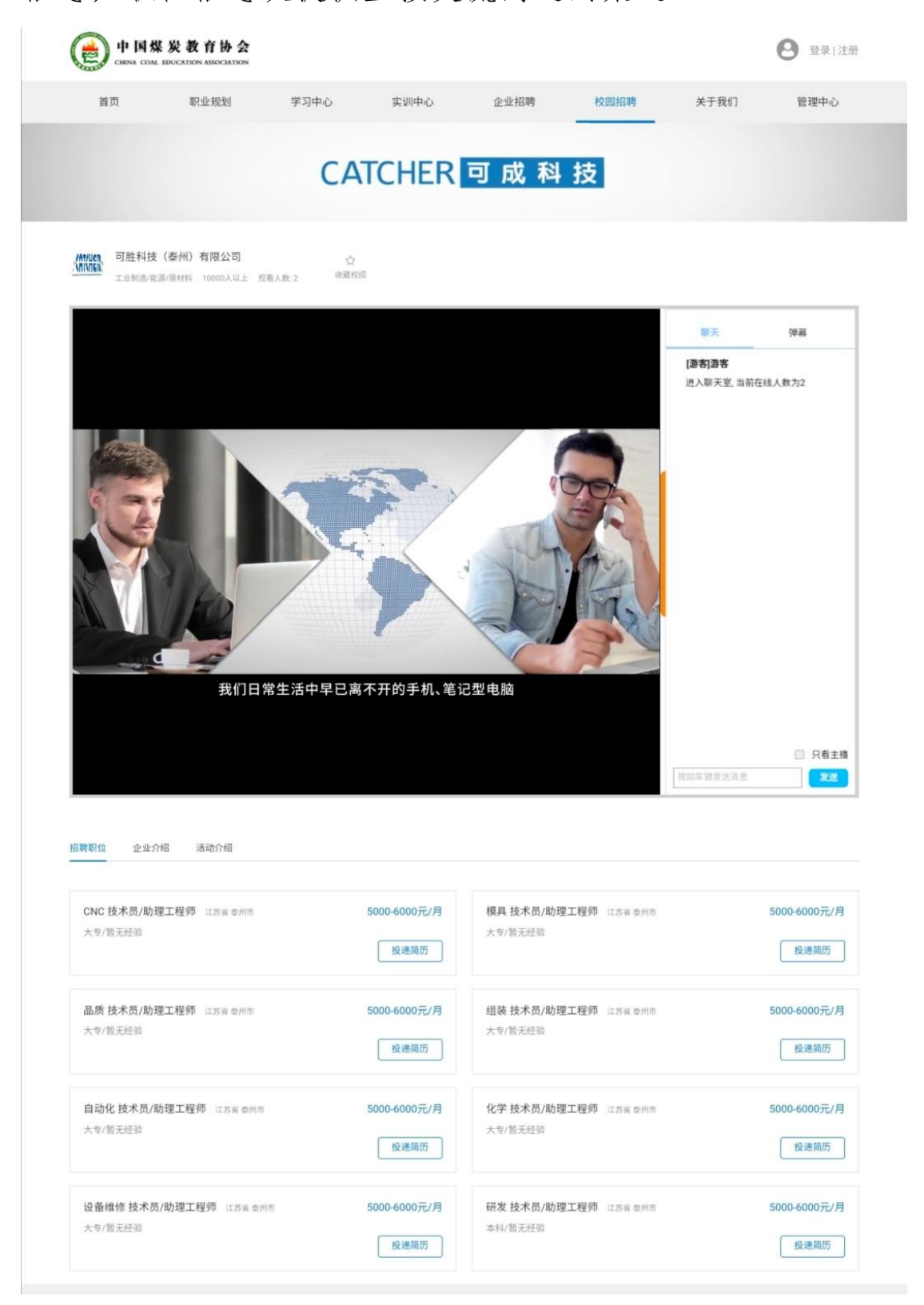

## 七、素材准备、宣传推广

企业根据参会形式(线上双选会/线上宣讲会),平台运营人员将沟通确定参会需要准备的宣传素材。选择录播企业需提前两天完成录播视频的上传及试放,选择空中宣讲企业需提前五天完成素材对接及网络调试。

### 八、活动实施

选择线上双选会企业,平台为参会企业建立独立虚拟会 场,入驻后可展示企业介绍、职位信息、查收简历、与学生 互动交流、视频面试等。

选择录播宣讲企业招聘会期间平台将持续为企业展示 录播视频,学生根据需要进行同步观看录播,参与互动,查 看信息,投递简历。

## 九、提示

报名成功的单位如因故不能参会,请提前3个工作日通 知平台取消,否则将影响以后的报名审核。

企业在线查收简历并发出面试邀约,校园招聘活动结束 后赋能云平台会持续展示参与宣讲会企业在校园招聘期间 的宣讲内容,持续宣传企业文化。

### 十、联系方式

客服电话: 400 858 6686

学校联系人: 席老师 13938677258

# 梅老师 13781875759

平台联系人:张老师 15800573090

- 网 址: https://www.coalchinajy.com
- 邮 箱: yunfn@coalchinajy.com